## Rejestrowanie danych uwierzytelniania twarzy

Dzięki wcześniejszemu zarejestrowaniu twarzy osoby, ostrość i jasność może zostać automatycznie nastawiona przez funkcję śledzenia twarzy. Można zarejestrować do 6 twarzy, wraz z nazwami i poziomami priorytetu. Zaleca się wcześniejsze rejestrowanie twarzy, które są często nagrywane tą kamerą.

1 Wybierz tryb filmu lub zdjęcia.

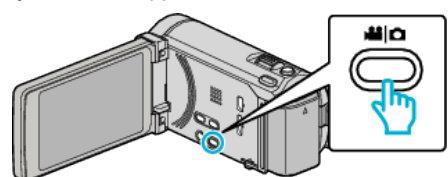

- Pojawia się ikona trybu filmu lub trybu zdjęć.
- 2 Puknij "MENU".

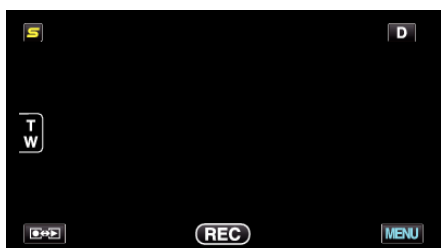

3 Puknij "REJESTRACJA TWARZY".

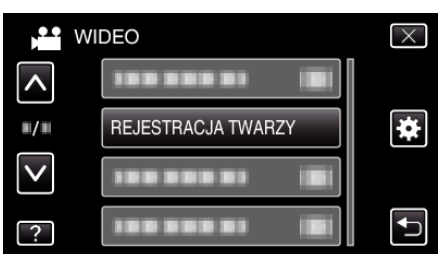

- Puknij ∧ lub ∨, aby przechodzić w górę lub w dół i dokonywać kolejnych wyborów.
- Puknij X, aby wyjść z menu.
- Puknij 🗂, aby powrócić do poprzedniego ekranu.
- **4** Puknij "REJESTRUJ NOWĄ TWARZ".

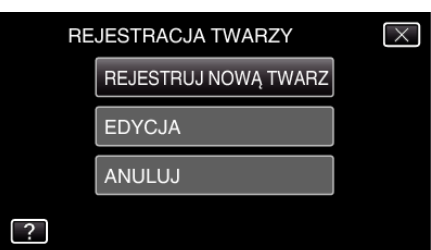

5 Skieruj kamerę na człowieka.

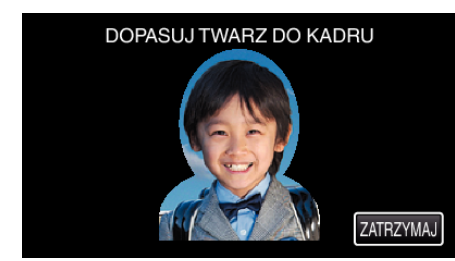

- Dane są zbierane przed utrwaleniem rejestracji twarzy. Podczas gromadzenia danych ramka będzie pulsować.
- Podczas pulsowania należy dostroić twarz do ramki. Ramka przestaje pulsować i zaczyna sie świecić, po zakończeniu pulsowania danych.
- Aby anulować rejestrację, puknij "ZATRZYMAJ".

Gdy zostanie wyświetlone "ANULOWAĆ ROZPOZNAWANIE TWARZY?", puknij "TAK", aby powrócić do normalnego trybu nagrywania. 6 Puknij "NAGRAJ", aby nagrywać twarz od przodu.

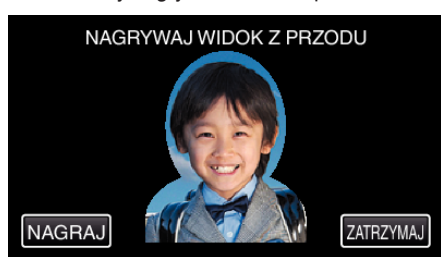

- Twarz zostanie zarejestrowana i będzie wykorzystana na ekranie indeksu rejestracji twarzy.
- Zamiast pukać "NAGRAJ", można również nagrywać po całkowitym wciśnięciu przycisku SNAPSHOT.
- Po zakończeniu nagrywania rozlegnie się sygnał dźwiękowy.
- Aby anulować rejestrację, puknij "ZATRZYMAJ".
  Gdy zostanie wyświetlone "ANULOWAĆ ROZPOZNAWANIE TWARZY?", puknij "TAK", aby powrócić do normalnego trybu nagrywania.
- 7 Puknij "TAK", aby kontynuować nagrywanie.

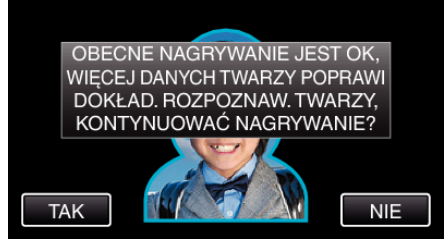

- Aby zarejestrować cztery strony twarzy górę, dół, lewą i prawą puknij "TAK". Zaleca się kontynuowania nagrywania, aby zwiększyć dokładność rozpoznawania twarzy.
- Aby zakończyć zapisywanie rejestracji twarzy, puknij "NIE". Przejdź do kroku 10.
- 8 Aby zgromadzić dane twarzy powoli obracaj ja w czterech kierunkach.

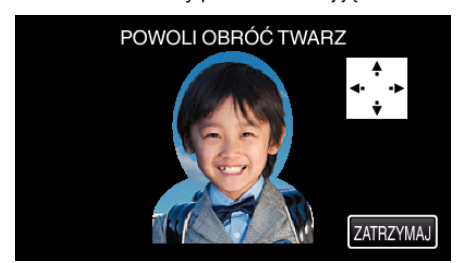

 Powoli obracaj twarz patrzącą w kamerę. Po zakończeniu zapisu każdego kierunku rozlegnie się sygnał dźwiękowy. (Łącznie cztery razy)

Powtarzaj ten krok aż do zakończenia nagania (zapisania) wszystkich czterech kierunków obrotu twarzy.

- Zapisywanie czterech kierunków obrotu twarzy może się nie udać, jeśli jest to wykonywane w niesprzyjających warunkach. W takim przypadku puknij "ZATRZYMAJ", aby anulować zapisywanie, następnie puknij "NIE" i przejdź do kroku 10.
- Jeśli zapisywanie twarzy jest nieudane, ponów zapisywanie.
- 9 Spójrz w kamerę mając uśmiech na twarzy.

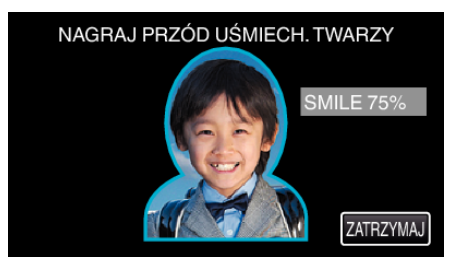

- Automatycznie rozpoczyna się nagrywanie. Korzystając ze wzorca, jakim jest % uśmiechu, uśmiechaj się tak, aby ta wartość była jak najwyższa.
- Po zakończeniu nagrywania rozlegnie się sygnał dźwiękowy.

 Aby anulować nagrywanie uśmiechniętej twarzy i przejdź do wpisywania imienia, puknij "ZATRZYMAJ", następnie puknij "NIE" i przejdź do kroku 10. 10 Puknij "OK".

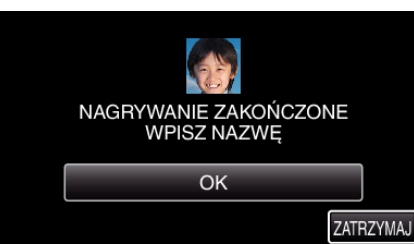

- Puknięcie "OK" spowoduje zarejestrowanie nagranej twarzy i pojawi się ekran wpisywania nazwy.
- Aby anulować rejestrację, puknij "ZATRZYMAJ".
  Gdy zostanie wyświetlone "ANULOWAĆ ROZPOZNAWANIE TWARZY?", puknij "TAK", aby powrócić do normalnego trybu nagrywania.
- 11 Korzystając klawiatury ekranowej wpisz nazwę, następnie puknij "ZAREJ.".

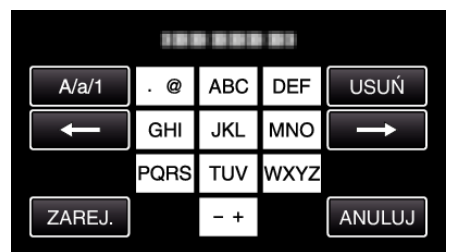

- Puknij "USUŃ", aby usunąć znak.
- Puknij "ANULUJ", aby wyjść.
- Puknij "A/a/1", aby wybierać rodzaj wpisywanych znaków wielką literą, małą literą i liczby.
- Puknij ← lub →, aby wstawić spację z lewej lub prawej strony.
- Można wpisać do ośmiu znaków.
- Jak wpisywać znaki
- Przykład: Aby wpisać słowo "KEN"

Dwukrotnie puknij "JKL"  $\rightarrow$  Dwukrotnie puknij "DEF"  $\rightarrow$  Dwukrotnie puknij "MNO"

12 Puknij wymagany poziom priorytetu, następnie puknij "ZAREJ.".

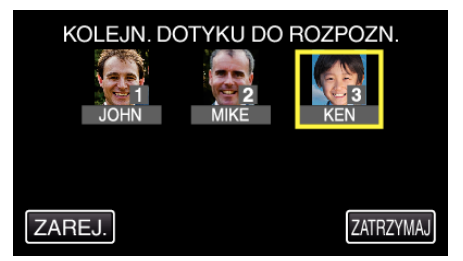

- Po zarejestrowaniu, przydzielana jest ostatni numer jako poziom priorytetu. Podczas wykrywania twarzy, zostanie wykryty obiekt o najwyższym priorytecie (najniższym numerze).
- Poziom priorytetu obiektu można zmienić pukając dany numer. Przykład: Aby zmienić poziom priorytetu z 3 na 1, puknij numer 1. Poziom priorytetu zarejestrowanego obiektu zmieni się na 1, natomiast poziomy priorytetu poprzedniego numeru 1 i niższych przesuną się o jeden w dół. (W trym przykładzie pierwotny numer 1 staje się numerem 2, a numer 2 staje się numerem 3.)
- Po puknięciu "ZAREJ.", pojawia się ekran zakończenia rejestracji.

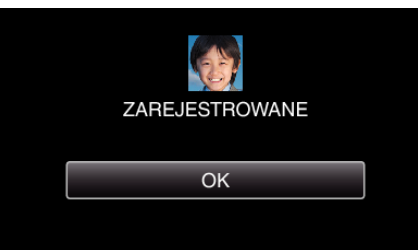

- Puknij "OK", aby zakończyć rejestrację.
- Dane rejestracji danych można edytować w "EDYCJA".

## UWAGA :

- Twarze mogą nie zostać prawidłowo zarejestrowane w następujących przypadkach:
  - jeśli twarz w ramce jest za mała lub za duża;
- gdy jest za ciemno lub za jasno;
- gdy twarz jest widoczna w poziomie lub pochylona;
- gdy cześć twarzy jest ukryta;
- gdy w ramce jest wiele twarzy;
- Aby zwiększyć dokładność rozpoznawania twarzy, należy w ramce umieścić tylko jedną twarz i zapisać ją w jasnym środowisku.
- Twarze mogą być nieprawidłowo rozpoznawane, zależnie od warunków i środowiska robienia zdjęć. W takim przypadku należy ponownie zarejestrować twarz.
- Twarze mogą być nieprawidłowo rozpoznawane podczas nagrywania, jeśli poziom rozpoznawania jest niski. W takim przypadku należy ponownie zarejestrować twarz.
- Śledzenie twarzy, podokienko twarzy i wyświetlanie nazwy mogą działać nieprawidłowo zależnie od zarejestrowanych twarzy, warunków robienia zdjęć (odległość, kąt ujęcia jasność itd.) i wyrazów twarzy.
- Śledzenie twarzy, podokienko twarzy i wyświetlanie nazwy mogą działać nieprawidłowo w przypadku osób o podobnych rysach twarzy, jak u rodzeństwa, rodziców, dzieci itd.